ດູ່ມື່ອກາຣໃຮ້ຣະບບເດຣື່ອຫ່າຈໄ້້ໂ້້ສາຈ ດີແະມນຸອຈdາສູຣຣ໌ແລະສັບດມdາສູຣຣ໌ ມหาวิทຈາລັຈກັກອີດເ

# **HUSO WIRELESS SERVICE**

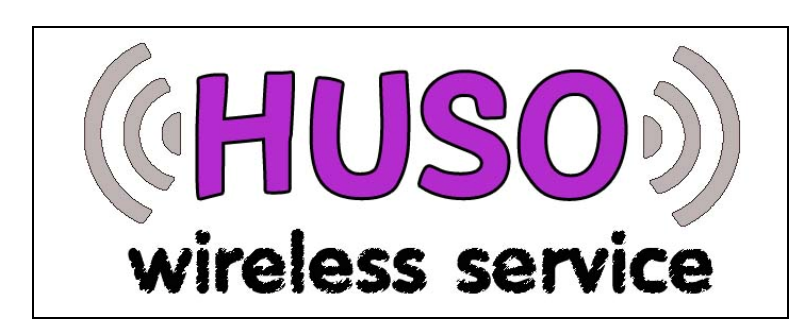

จัดทำโดย ภูริพัฒน์ พฤกษาพิทักษ์ นักวิชาการคอมพิวเตอร์ สำนักงานเลขานุการคณะมนุษยศาสตร์และสังคมศาสตร์ มหาวิทยาลัยทักษิณ

มีข้อสงสัยประการใด ติดต่อสอบถามได้ที่ หมายเลข 1121 หรือ 1111

คู่มือการใช้ระบบเครือข่ายไร้สาย คณะมนุษยศาสตร์และสังคมศาสตร์ มหาวิทยาลัยทักษิณ หน้ำที่ 2

#### ที่มาของระบบเครือข่างโรลางคณะมนุษงศาลตร์และลังคมศาลตร์

ในปัจจุบัน การใช้คอมพิวเตอร์เพื่อการเรียนการสอน การค้นคว้าหาข้อมูลผ่าน ระบบอินเตอร์เน็ตมีความสำคัญและจำเป็นอย่างยิ่ง ในอดีตการเชื่อมต่อคอมพิวเตอร์ทั้ง แบบตั้งโต๊ะและโน้ตบุ๊กนั้นต้องใช้สายเชื่อมต่อที่เรียกกันโดยทั่วไปว่าสายแลน (LAN) ซึ่ง มีข้อจำกัดหลายประการ เช่น จะต้องเดินสายแลนไปยังจุดที่ต้องการจะใช้ระบบเครือข่าย ซึ่งมีความยากลำบากในการเดินสาย หากสายแลนชำรุดจะต้องเปลี่ยนใหม่ทั้งเส้นซึ่งยาก ต่อการแก้ไข จนมาถึงในปัจจุบันระบบเครือข่ายแบบไร้สายเป็นแนวทางหนึ่งในการแก้ไข ปัญหาของระบบเครือข่ายที่ใช้สายแลนในการเชื่อมต่อ

คณะมนุษยศาสตร์และสังคมศาสตร์ มหาวิทยาลัยทักษิณ มีการขยายตัวทางด้าน กอมพิวเตอร์อย่างรวดเร็ว ดังจะเห็นได้จากจำนวนคอมพิวเตอร์ทั้งแบบตั้งโต๊ะและโน้ตบุ๊ก มีจำนวนรวมกว่า 250 เครื่อง โดยมีการเชื่อมต่อกับระบบเครือข่ายแบบใช้สายแลน เพื่อ เป็นการรองรับการขยายตัวดังกล่าวและเพื่อประสิทธิภาพในการให้บริการระบบเครือข่าย จึงได้นำระบบเครือข่ายแบบไร้สายมาใช้ในคณะ ฯ ซึ่งในขั้นต้นนั้นได้ติดตั้งอุปกรณ์ กระจายสัญญาณไร้สายจำนวน 2 ตัว เพื่อให้บริการให้กับบุคลากรและนิสิต

### **ສດາ**นที่ติดตั้งอุปกรณ์กระจางสัญญาณไรีลาง

ได้ทำการติดตั้งอุปกรณ์กระจายสัญญาณไร้สาย ภายในอาการกณะมนุษยศาสตร์ และสังกมศาสตร์ จำนวน 4 ตัว ได้แก่ห้อง 13412 ชั้น 4 และห้องไฟฟ้า ชั้น 2 ห้องไฟฟ้า ชั้น 5 และสำนักงานภากวิชาภูมิศาสตร์ คู่มือการใช้ระบบเครือข่ายไร้สาย คณะมนุษยศาสตร์และสังคมศาสตร์ มหาวิทยาลัยทักษิณ หน้าที่ **3** 

# พื้นที่ลามารถใช้บริการได้

พื้นที่ที่สามารถใช้บริการระบบเครือข่ายไร้สายสามารถสังเกตได้จากแผ่นป้าย แสดงพื้นที่บริการระบบเครือข่ายดังภาพด้านถ่าง

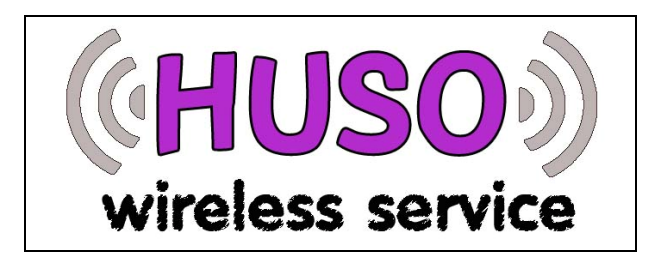

้โดยมีพื้นที่บริการครอบคลุมในบริเวณต่อไปนี้

- ชั้น 1 บริเวณห้องเซ็นชื่อ ห้องสำนักงานเลขานุการคณะ บริเวณที่อ่านหนังสือ (หน้า สนง. รปบ) บางส่วน
- ชั้น 2 บริเวณเรือนรับตะวัน บริเวณที่อ่านหนังสือริมสระน้ำ บริเวณห้องประชุม
  13218/13220 ห้อง 13235/13212/13213 ภาควิชาบรรณารักษศาสตร์ฯ
  บางส่วน
- ชั้น 3 ห้องผู้บริหาร บริเวณห้องประชุม 13315 บริเวณห้อง 13307 บางส่วน บริเวณภาควิชาภูมิศาสตร์
- ชั้น 4 บริเวณห้อง 13418/13419/13420 บริเวณห้องสำนักงานภาควิชา
  สังคมศาสตร์ บริเวณห้องสำนักงานภาควิชาสังคมศาสตร์ บริเวณห้อง
  สำนักงานภาควิชาภาษาตะวันตก
- ชั้น 5 บริเวณห้อง 13509/13507/13510/13513 บริเวณห้องพักอาจารย์บางส่วน

ู ลู่มือการใช้ระบบเครือข่ายไร้สาย คณะมนุษยศาสตร์และสังคมศาสตร์ มหาวิทยาลัยทักษิณ หน้าที่ 4

ทั้งนี้ในแต่ละพื้นที่มีความแรงของสัญญาณไม่เท่ากันขึ้นอยู่กับระยะห่างจาก อุปกรณ์กระจายสัญญาณ ในบางพื้นที่อาจไม่สามารถรับสัญญาณได้

# **ດຸ**ແລ້**n**ອແ:ດອມພົວເຫວ**໌**ກໍ່ສາມາ**s**ຄໃ້ຮັເດ**ຶ**່ງອ**່າ**ຈໄດ້

คอมพิวเตอร์ที่สามารถใช้ระบบเครือข่ายไร้สายได้จะต้องมีอุปกรณ์ดังนี้

ดำหรับคอมพิวเตอร์ตั้งโต๊ะจะต้องมี WIRELESS CARD แบบ PCI และติดตั้ง ใครฟ์เวอร์เรียบร้อย

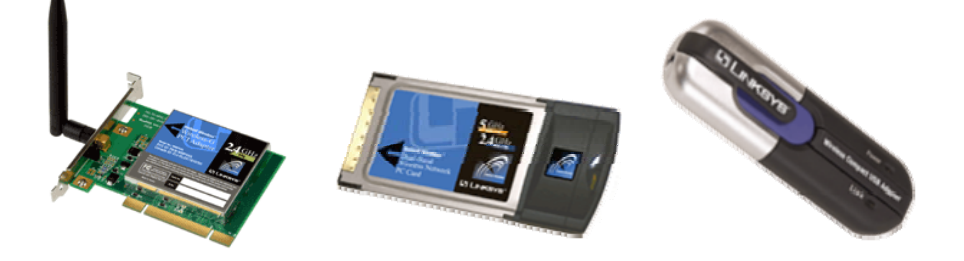

#### ภาพแสดง WIRELESS CARD แบบ PCI, PC CARD และ USB ตามลำดับ

 สำหรับคอมพิวเตอร์ โน้ตบุ๊กจะต้องเป็นคอมพิวเตอร์แบบมี WIRELESS ในตัว หรือ มี WIRELESS แบบ PC CARD หรือ แบบ USB และติดตั้งไครฟ์เวอร์ เรียบร้อย คู่มือการใช้ระบบเครือข่ายไร้สาย คณะมนุษยศาสตร์และสังคมศาสตร์ มหาวิทยาลัยทักษิณ หน้าที่ 5

#### 

การเชื่อมต่อระบบเครือข่ายไร้สาย ให้ดำเนินการดังต่อไปนี้

- 1. เปิดสัญญาณ WIRELESS ของคอมพิวเตอร์หรือโน้ตบุ๊ก
- 2. จากนั้นให้ดูที่ SYSTEM BAR จะแสดงไอคอนดังภาพ

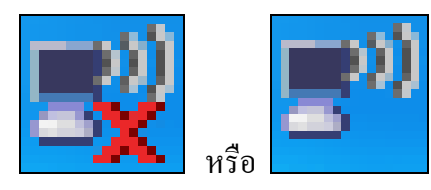

 ให้คลิกขวาที่ไอคอนในข้อที่ 2 แล้วเลือกที่เมนู View Available Wireless Network ดังภาพ

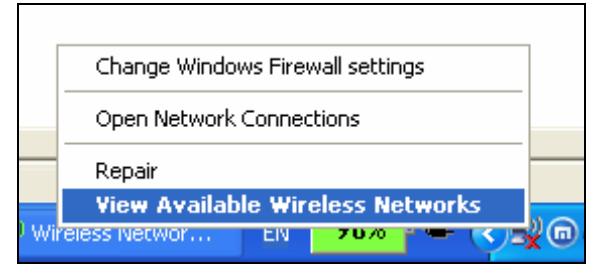

 จากนั้นจะปรากฏหน้าจอ Wireless Network Connection คลิกที่เมนู Refresh Network List ดังภาพ

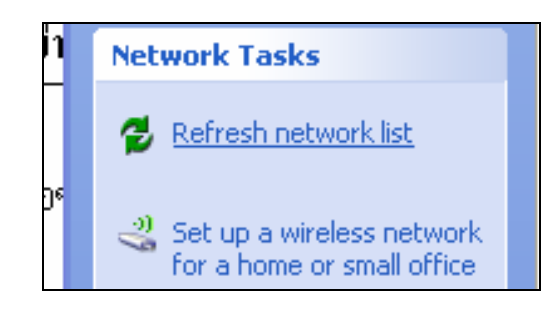

คู่มือการใช้ระบบเครือข่ายไร้สาย คณะมนุษยศาสตร์และสังคมศาสตร์ มหาวิทยาลัยทักษิณ หน้ำที่ 6

 จากนั้นที่หน้าจอ Wireless Network Connection จะแสดง Wireless Network ที่ อยู่ในบริเวณนั้น ดังภาพ

| Choose a wireless network                                                                                |                                                                                                    |          |
|----------------------------------------------------------------------------------------------------|----------------------------------------------------------------------------------------------------|----------|
| Click an item in the list below to connect to a wireless network in range or to get more<br>information. |                                                                                                    |          |
| ((o))                                                                                                    | HU50 Wireless 1                                                                                                    | Manual 📩 |
| U                                                                                                    | Unsecured wireless network                                                                                                    | litte    |
|                                                                                                    | Because security is not enabled on this network, information sent over this<br>network might be visible to others. To connect to this network, click Connect. |          |
|                                                                                                    |                                                                                                    |          |
|                                                                                                    |                                                                                                    |          |

 จากนั้นให้เลือก HUSO Wireless 1 หรือ HUSO Wireless 2 โดยพิจารณาจากขีดสี เขียวหากมีขีดสีเขียวมากแสดงว่าอยู่ใกล้กับอุปกรณ์กระจายสัญญาณมาก แล้ว กลิกที่ปุ่ม Connect จะปรากฏหน้าจอแสดงว่ากำลังดำเนินการเชื่อมต่อระบบ เครือข่ายไร้สาย ดังภาพ

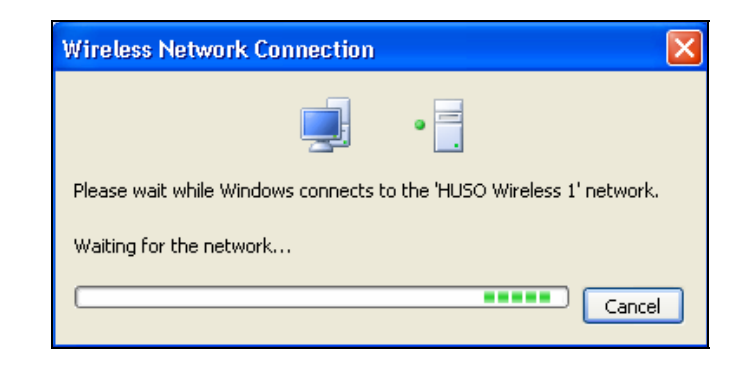

7. เมื่อสามารถเชื่อมต่อเข้ากับระบบได้แล้วจะแสดงหน้าจอดังภาพ

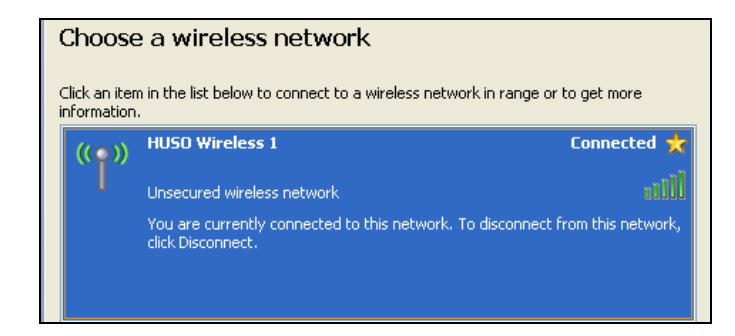

8. และไอคอนที่ SYSTEM BAR จะเป็นคังภาพ

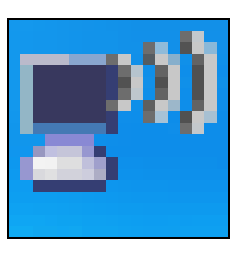

- หลังจากนั้นให้เปิดโปรแกรมเว็บบราวเซอร์ เช่น Internet Explorer, Mazilla Firefox หรือ Maxthon ให้แก้ไข Proxy Server เป็น proxy.tsu.ac.th และกำหนด port เป็น 8080
- 10. จากนั้นกี่สามารถใช้งานอินเตอร์เน็ตโดยผ่านระบบเครือข่ายไร้สายได้แล้ว